## **Install Global Protect on your Personal Device**

-Install Global Protect from the website https://gp.unmc.edu

-Log in with your UNMC credentials and accept the push notification from DUO to continue.

-Select your computer's Operating System.

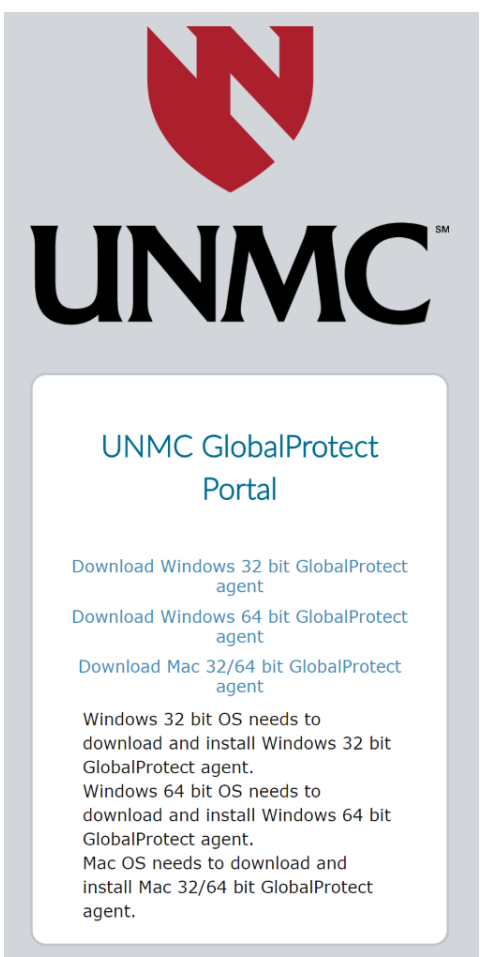

-After downloading the software installer, launch the file and processed with the installation.

-After installation, Global protect should automatically launch, if not use your OS search engine to manually launch the software.

| GlobalProtect                    | \$         |
|----------------------------------|------------|
|                                  |            |
| Welcome to GlobalProtect         |            |
| Please enter your portal address |            |
| gp.unmc.edu                      |            |
| Connect                          |            |
| ·                                | C "Connect |

-Log in with your UNMC credentials and accept the DUO push

| GlobalProtect – 🗆 🗙                                                                                                    |  |
|----------------------------------------------------------------------------------------------------|--|
| You are now connected to UNMC GlobalProtect                                                                                                    |  |
| The information contained through this session is the property of The University of Nebraska Medical Center and is protected by intellectual property rights. If you are not an authorized user of this system with an assigned account, disconnect immediately. All attempts to access this system and/or its resources are recorded. For questions regarding this system please contact the UNMC IT Helpdesk at (402)559-7700. |  |

You are now connected to the UNMC VPN network. For future connections you will double click the global protect icon in you taskbar, click connect, and login with your UNMC credentials.

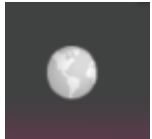

\*Picture of the global protect icon.